# **BiPAP**<sup>°</sup> | synchrony<sup>°</sup>

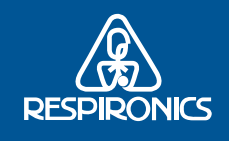

# Guia de Configuração Rápida

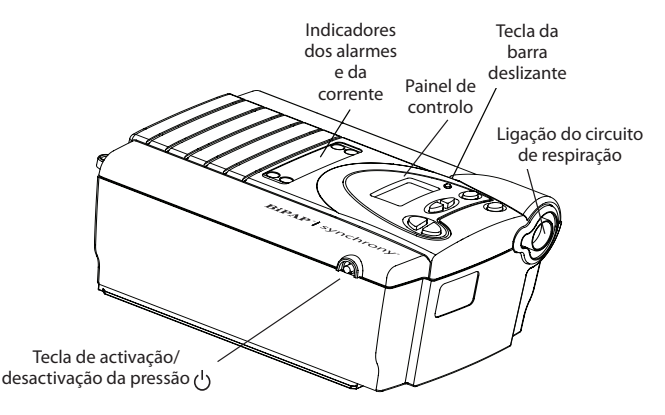

Este guia fornece-lhe instruções básicas sobre como navegar nos ecrãs de parâmetros medidos, bem como nos ecrãs do modo de fornecedor usados para modificar as definições do dispositivo. Deve consultar o *Manual do Fornecedor do BiPAP Synchrony* para obter mais informações.

## NAVEGAÇÃO NOS PARÂMETROS MEDIDOS

Para navegar nestes ecrás do visor:

- Prima o botão deslizante pequeno **()** para avançar para o ecrá seguinte.
- Prima o botão () para voltar ao ecrá de monitorização.

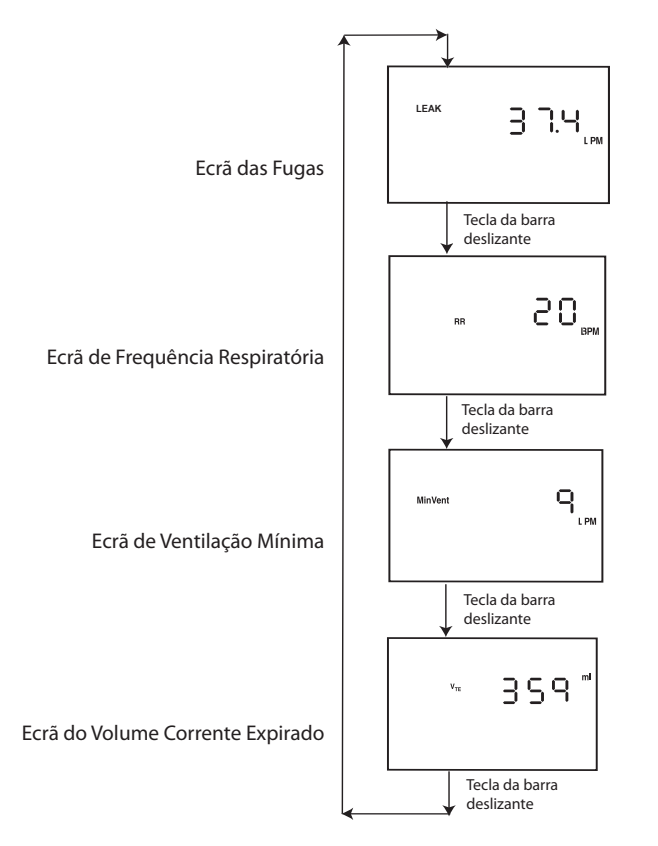

# **A**CESSO AOS ECRÃS DO MODO DE FORNECEDOR

O acesso ao modo de fornecedor activa definições que não podem ser modificadas pelo utilizador. Para aceder ao modo de fornecedor:

- Ligue o cabo de CA à fonte de alimentação e a uma tomada eléctrica, e, em seguida, ligue o cabo no outro lado da fonte de alimentação ao dispositivo.
- 2. Prima e mantenha premidos:
  - o botão direito do utilizador 🗇 e
  - o botáo ().

Quando o símbolo de desbloqueio 🗗 aparece, o dispositivo encontra-se no modo de fornecedor e pode libertar os botões. Será exibido o ecrá de configuração do modo (exibido na página seguinte).

**Nota:** Os utilizadores terão acesso a todos os ecrãs de parâmetros medidos, exibidos à esquerda.

© 2006 Respironics, Inc. Todos os direitos reservados.

# NAVEGAÇÃO NO ECRÃ DO MODO DE FORNECEDOR

# Para navegar nestes ecrás do visor:

- Use os botóes direito e esquerdo D para navegar para o ecrá anterior e seguinte.
- Use os botões A e v para ajustar as configurações em cada ecrá.
- Use o botão para voltar ao ecrá de monitorização.

**Nota:** Os modos disponíveis incluem os modos S, S/T, PC, T e CPAP.

**Nota:** Em todos os ecrãs do modo de fornecedor, o símbolo de debloqueio indica que se encontra neste modo.

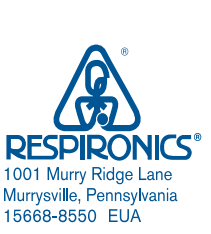

#### Ecrã das definições do modo

**Ecrã de definição da CPAP** Só surge no visor se o modo configurado for o CPAP.

Ecrã de definição de AVAPS Só surge no visor se o modo configurado NÃO for o CPAP.

Ecrã de definição de volume Só surge no visor se o modo configurado NÃO for o CPAP e a função AVAPS estiver activada.

#### Ecrã de definição da IPAP Máx.

Só surge no visor se o modo configurado NÃO for o CPAP e a função AVAPS estiver activada.

### Ecrã de definição

da IPAP Mín. Só surge no visor se o modo configurado NÃO for o CPAP e a função AVAPS estiver activada.

### Ecrã de definição da IPAP

Só surge no visor se o modo configurado NÃO for o CPAP e a função AVAPS estiver desactivada.

**Ecrã de definição da EPAP** Só surge no visor se o modo configurado NÃO for o CPAP.

**Ecră de definição da frequência respiratória** Só surge no visor se o modo configurado for o S/T, PC ou T.

**Ecrã de definição do tempo inspiratório** Só surge no visor se o modo configurado for o S/T, PC ou T.

Ecră da definição da função Flex Só surge no visor se o modo configurado for S com IPAP  $\leq 25$  cm de H<sub>2</sub>O e se o modo AVAPS estiver activado.

0123

RESPIRONICS

82211 Herrsching Alemanha

Deutschland

Gewerbestrasse 17

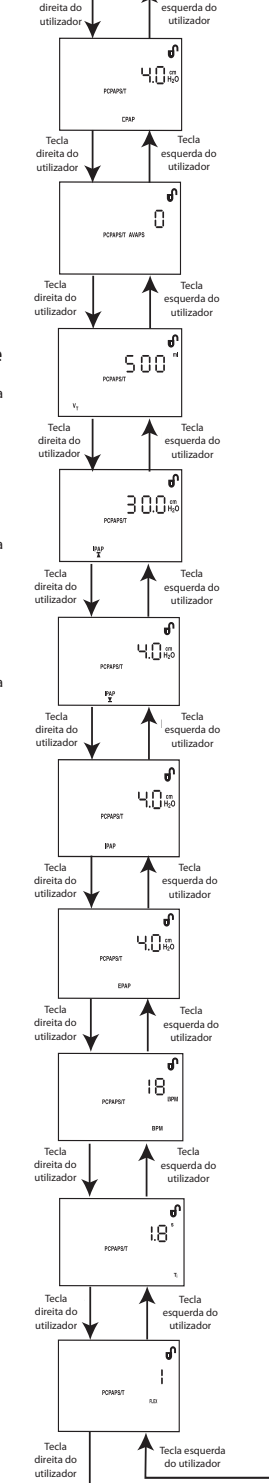

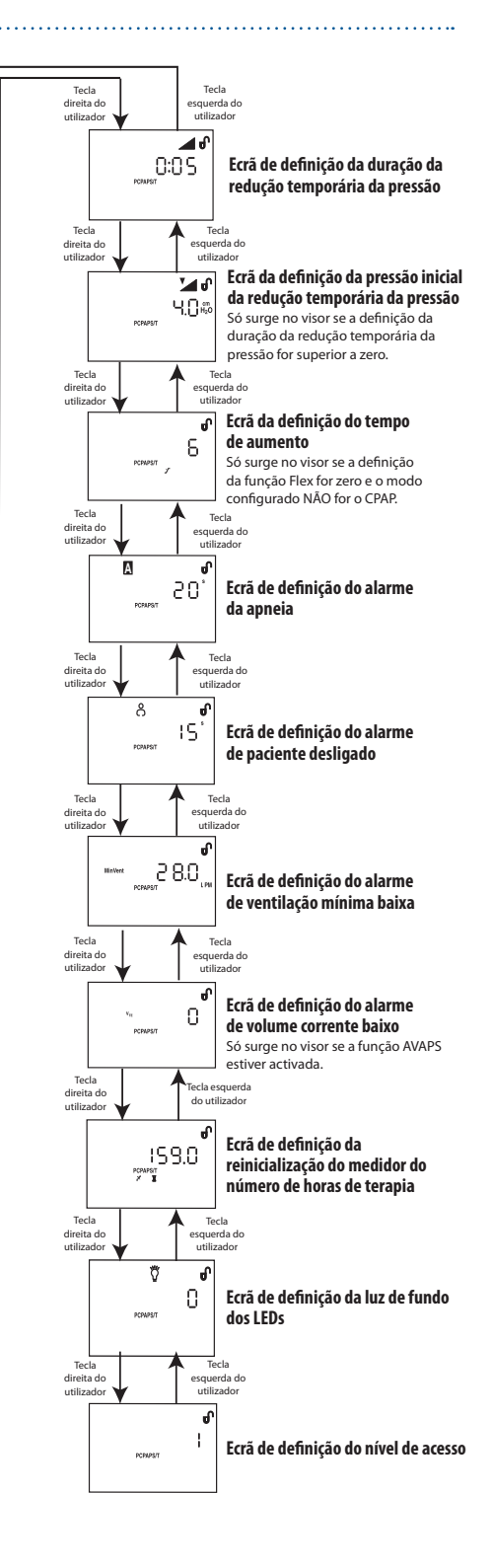

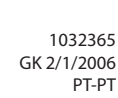